# 注意事項

## 確実に「閲覧終了」を

## 電子書籍には同時アクセス数の上限があります。 閲覧後は、電子書籍のページに戻って「閲覧終了」をクリックし、 閲覧を終えてください。

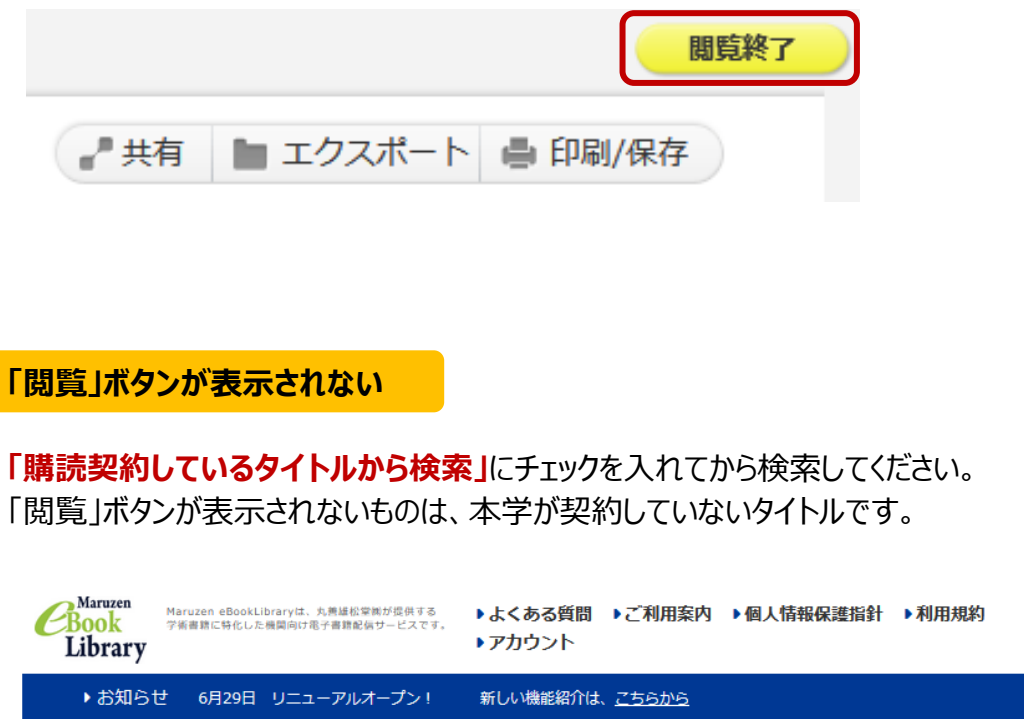

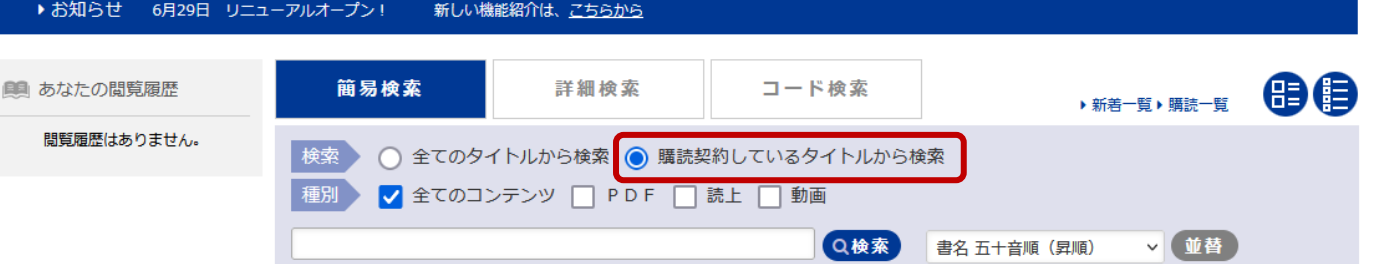

#### メールアドレス入力

ダウンロードの際は

ご利用の際は

ご確認ください。

されません。

PDF のダウンロード (DL) には

ページ数等の制限があります。

「MeLご利用マニュアル」

「MeL よくある質問」を

DL では PDF は自動保存

DL 後は PDF がご自身の

DL ページを閉じてください。

札幌市立大学

端末に保存できているか

しっかり確認してから、

【ダウンロードに使用するメールアドレス】 ・お一人様お一つのメールアドレスに限ります。

 ダウンロードできる最大ページ数に達したため、ダウンロ ードできません。

### メールアドレス

送信

@scu.ac.jp

確認用メールアドレス

@scu.ac.jp

「利用目的」、「プライバシーポリシー」および「ダウ ンロードに使用するメールアドレス」に同意しました。  $\checkmark$ 

キャンセル

ご入力いただくメールアドレスはご所属機関様のドメインメ ールアドレス(「@」以下がscu.ac.jp,st.scu.ac.jp)をご入 力ください。

## 「MeL 利用マニュアル」は 下記の場所にリンクがあります

・OPAC 画面右下「利用案内>電子書籍(学内)」

・MeL画面上「ご利用マニュアル」

・Teams のファイル

PDF の利用については こと。 5日、小したフィールは、グランロードした中心 細胞の間面・細胞目的に外 (2月1日をこと 5日、小したファールは、第三面の 白白的 「ジャル・グループの後くのから」の人 第一面目 「MeLご利用マニュアル」6p 目 **Maruzen eBook** ABBOLHED, MENNAL - 12/478 Menoretor Tel 21 - 24% 0125-126-356 21103-027-029 e-mil-cone (FW-200201) 91/98-508-02-17-30 12/16-50, 49%-02910 Library(MeL)ご利用上の

注意事項について」をご確認ください。

х